## 修改电子表格回写保存时提示

## 示例说明

在回写时,回写完数据,点击保存之后系统会弹出提示,提示信息为"数据保存成功"

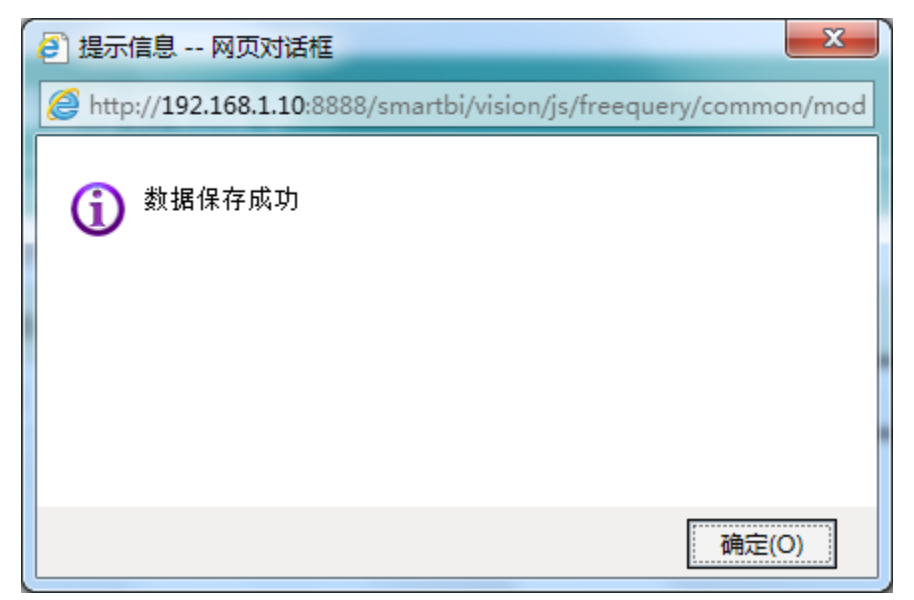

可通过宏重写保存提示事件,保存之后提示信息显示为"数据已录入",如下:

| 提示信息 网页对话框                                        | X              |
|---------------------------------------------------|----------------|
| Attp://192.168.1.10:8888/smartbi/vision/js/freequ | ery/common/mod |
| <b>③</b> 数据已录入!                                   |                |
|                                                   |                |
|                                                   |                |
|                                                   |                |
|                                                   | 确定(O)          |

设置方法

1. 首先在电子表格设计器 (Microsoft Office Excel) 中, 创建电子表格报表。

| 修改电子表格回写保存时的提示 |      |      |        |      |  |
|----------------|------|------|--------|------|--|
| 序号             | 产品名称 | 产品编号 | 产品类别编号 | 本期数据 |  |
| 1              | 苹果汁  | 1    | 1      | 34   |  |
| 2              | 麻油   | 5    | 2      | 45   |  |
| 3              | 醋    | 6    | 2      | 444  |  |
| 4              | 酱油   | 7    | 2      | 445  |  |

- 2. 在浏览器的资源定制节点下,选中电子表格,右键选择 编辑宏 进入报表宏界面。
- 3. 在报表宏界面**新建客户端模块**。在弹出的**新建模块**对话框中,选择对象为spreadsheetReport、事件为onRender、并把下面宏代码复制到代码编辑区域。

## 宏类型

| 类型   | 对象                | 事件       |
|------|-------------------|----------|
| 客户端宏 | spreadsheetReport | onRender |

## 宏代码

```
function main(spreadsheetReport) {
   spreadsheetReport.spreadsheetReportWriteBack.doSaveClickCallBack = function(ret) {
       if (this.doSaveClickTimeout) clearTimeout(this.doSaveClickTimeout);
       this.doSaveClickTimeout = null;
       this.spreadsheetReport.showMaskDiv(false, true);
       //-----//
       //spreadsheetReportonWriteBackSavedDatayanglixian 2014-12-3 9:57:18
       this.doWriteBackSavedData(ret.succeeded);
       //-----//
       if (ret.succeeded) {
           11
          //alert("${Datasavedsuccessfully}");
          //,
          alert("");
          this.writeBackData = {};
          this.spreadsheetReport.elemWriteBackData.value = "";
          this.spreadsheetReport.doRefresh();
       } else {
          if (domutils.isMobile()) {
              alert(ret.result + (ret.detail ? ":" + ret.detail: ""));
          } else {
              var modalWindow = jsloader.resolve("freequery.common.modalWindow");
              modalWindow.showServerError(ret);
           }
           if (ret.retCode == "WRITE_BACK_ERROR_NOT_NULLABLE") {
              this.flashCell(ret.detail);
           }
       }
   }
}
```

资源下载: migrate.xml

建表语句: writeback. sql